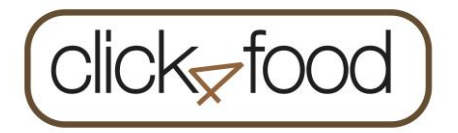

# Handleiding: registratie Click4food

Inleiding:

Click4food stelt u als ouder of leerling in staat om:

- de uitgaven die men in het restaurant heeft gedaan, op te volgen;
- uw rekening te bevoorraden;
- u te verwittigen indien uw saldo onder een bepaalde waarde is gezakt.

Click4food is beschikbaar op uw PC en op uw mobile device. Nieuw dit jaar is de Click4Food-app, waarmee u nog gemakkelijker uw kaart(en) kan opvolgen.

2 Registreren:

Het registreren van uw account gebeurt in twee fases:

Fase één is het aanmaken van een account op het Click4food platform online, fase twee bestaat erin een connectie te maken tussen deze account en de restaurantrekening van uw kind(eren).

Een Click4food-account dient u slechts éénmaal aan te maken. Van zodra dit gebeurd is, kan u al uw restaurantrekeningen onder deze account registreren.

Uw restaurantrekening bestaat uit drie codes die u ontvangen heeft per brief.

Belangrijk: voor iedere leerling heeft u andere codes ontvangen.

Nu kan u aan de slag om een Click4Food-account aan te maken en al uw restaurantrekeningen hieronder aan te melden.

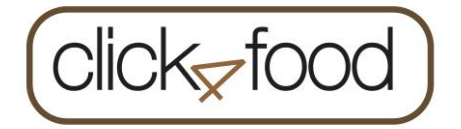

3 Aanmaken van een Click4Food-account:

Indien u uw account wil aanmaken via uw **PC**, gebruik dan de volgende link:

https://click4food.compass-group.be

Gebruik volgende gegevens:

#### Login : STANDAARD.SINTHENDRIK

Wachtwoord : Pa5656912

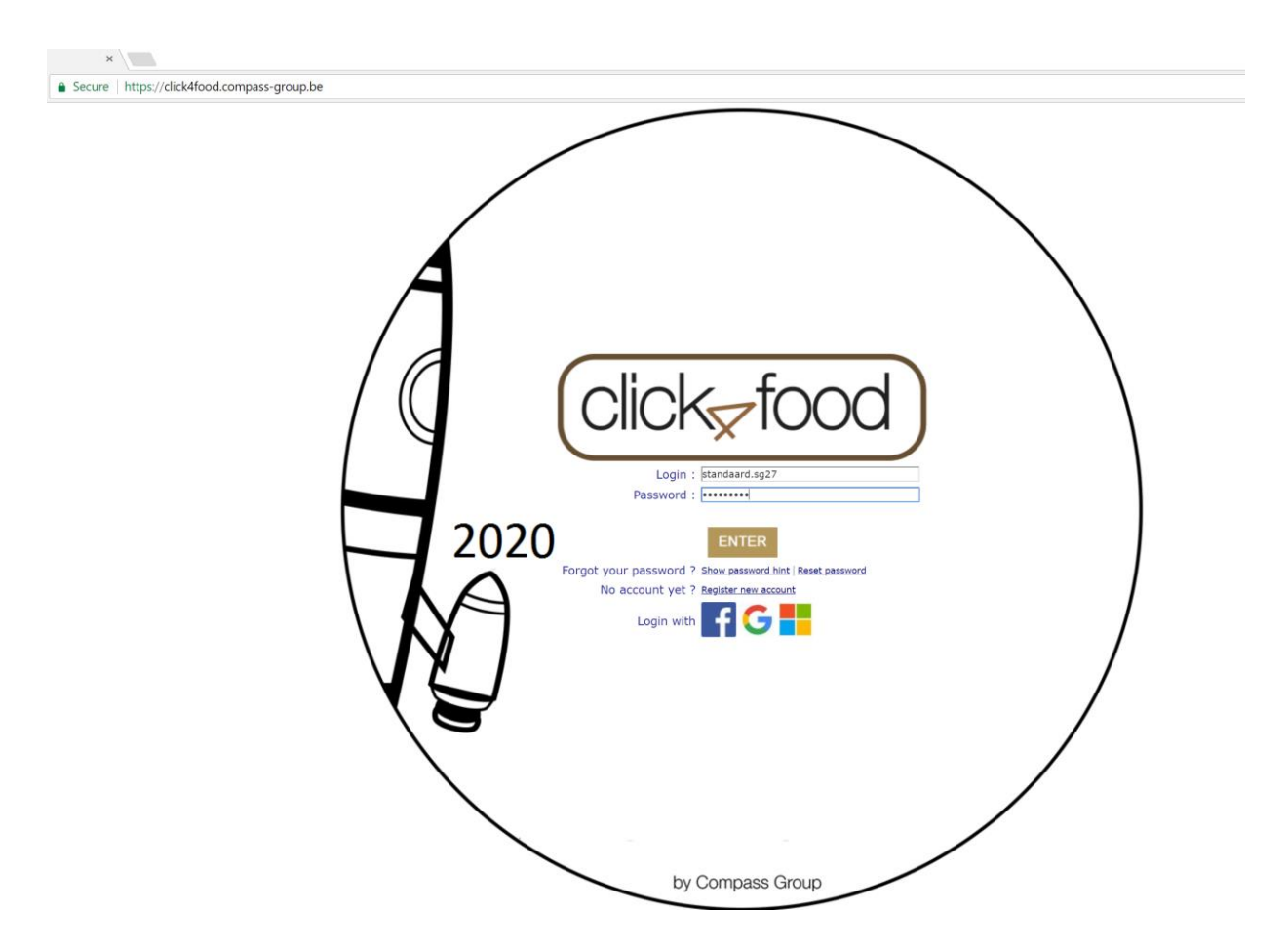

Beide standaardcodes helpen u om snel een nieuw account aan te maken.

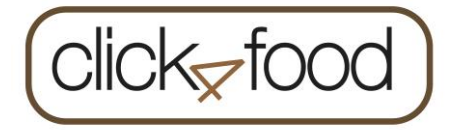

Nadat u de beide codes hebt ingegeven, dient u uw persoonlijke gegevens in te vullen om zo uw account aan te maken:

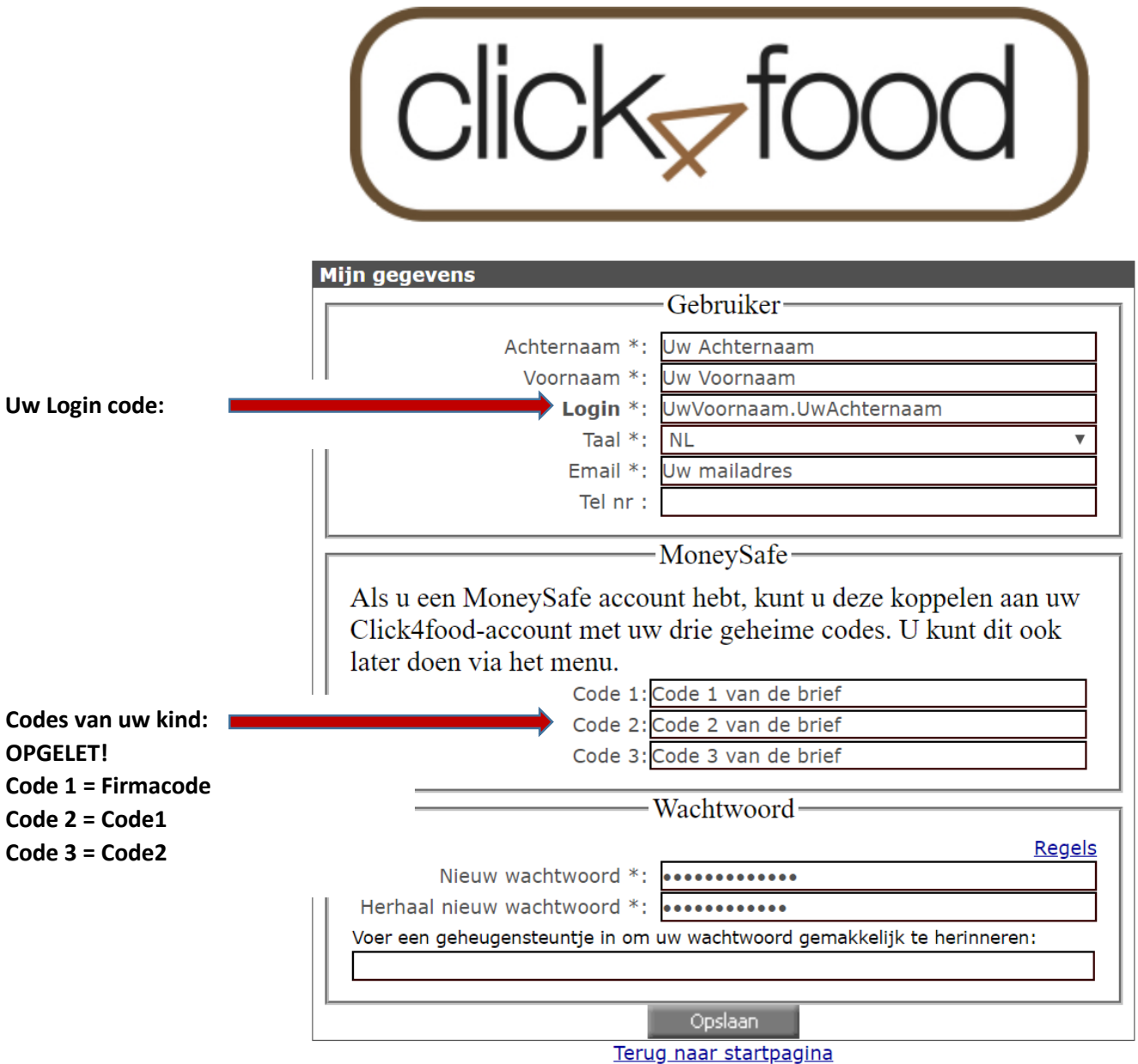

<u>torug nuur oturepugni</u>

De velden met een \* zijn verplichte velden.

Click4food gaat zelf een **login** code voorstellen, u kan/mag deze code zelf wijzigen, let wel: de code moet uniek zijn (mag dus nog niet bestaan in Click4food).

### De codes die u werden bezorgd (Firmacode/Code1/Code2), kan u ook later invullen.

Nadat u uw gegevens hebt ingevuld, zal er een account worden aangemaakt. Via een e-mail die gestuurd wordt naar het juist ingebrachte e-mailadres zal u een bevestigingsmail van uw registratie ontvangen.

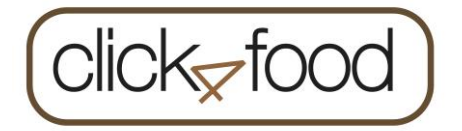

4 Koppelen van uw restaurantrekening via uw PC:

Indien u uw account hebt aangemaakt via uw  $\ensuremath{\text{PC}}$ , ziet u nu het volgende:

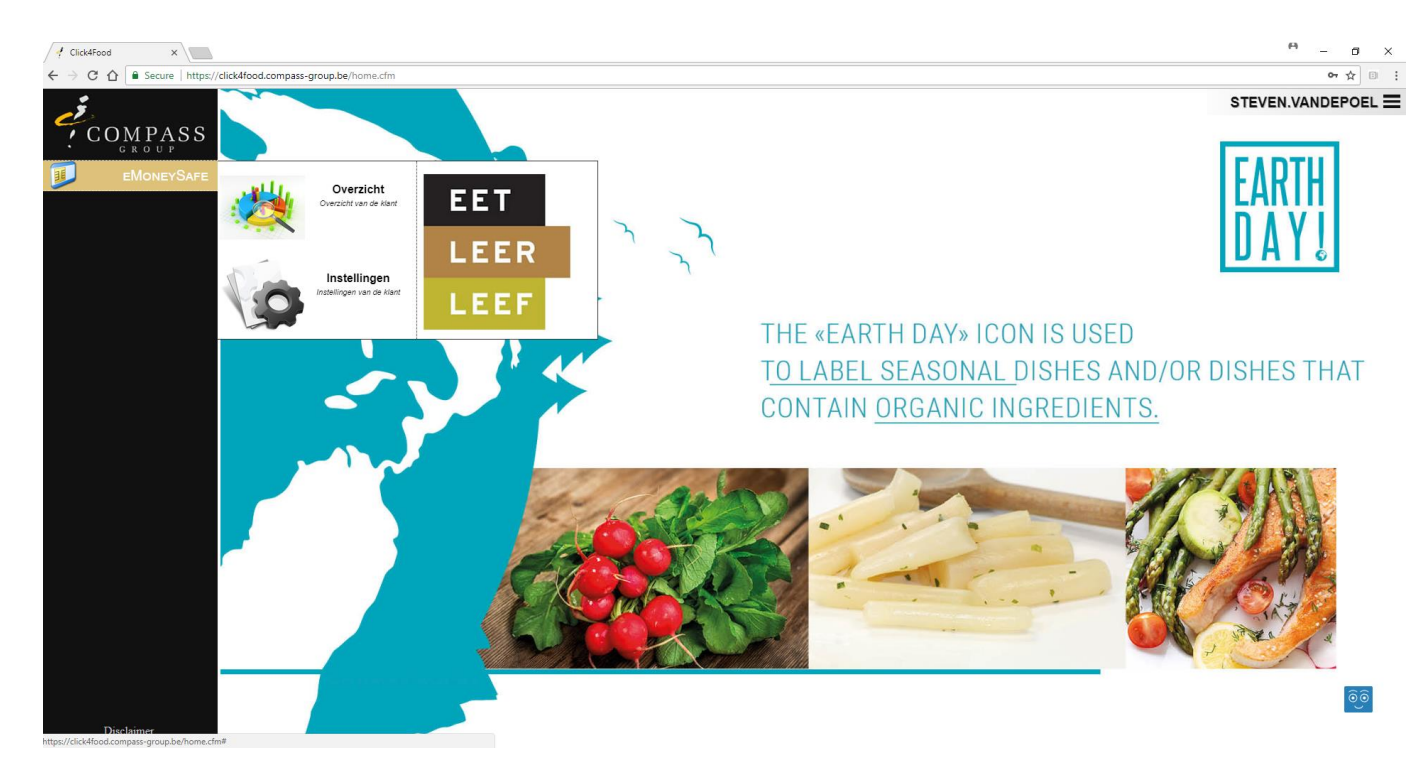

Opm.: de achtergrond foto kan wel verschillend zijn.

In de zwarte balk links ziet u: • eMoneySafe

**eMoneySafe** is de financiële app die u o.a. in staat stelt om uw kinderen aan uw naam te koppelen, om de restaurantrekening te bevoorraden. De app geeft ook een overzicht van de betalingen en consumpties.

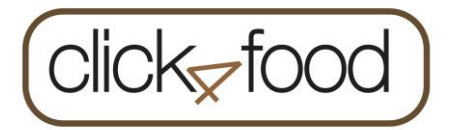

## Eén of meerdere restaurantrekeningen koppelen aan uw account: eMoneySafe**→Instellingen**

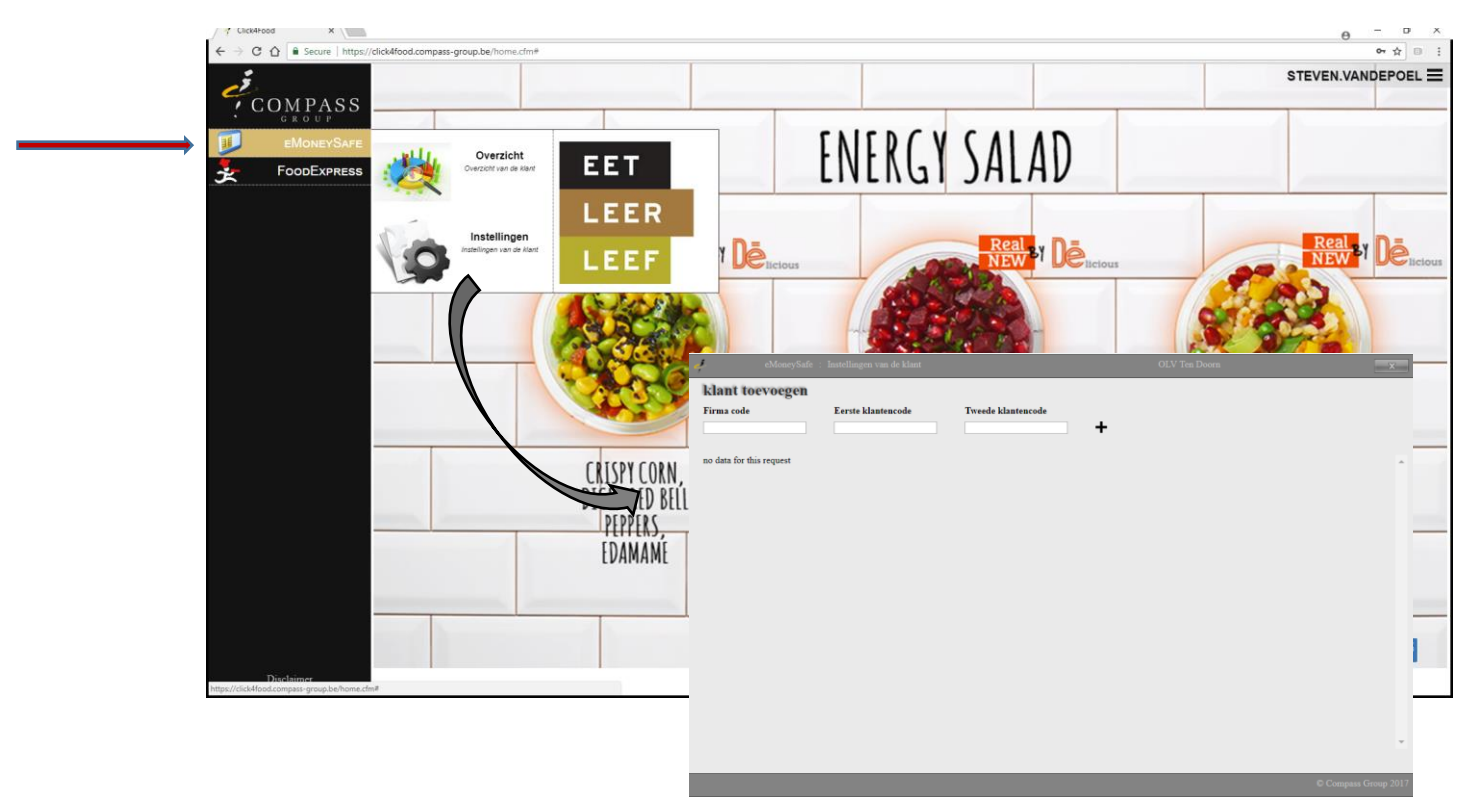

Het **eMoneySafe** menu bevat twee keuzes; via **Instellingen** kan u één of meerdere kinderen aan uw naam koppelen.

De drie codes die u ontvangen hebt (voor één of meerdere kinderen), dienen hier ingevuld te worden. Nadat u uw codes ingevuld en toegevoegd hebt via , ziet u het

| volgen | de: | 5 | 5 | 5 |  | , |  |
|--------|-----|---|---|---|--|---|--|
| eMos   |     |   |   |   |  |   |  |

| ïrma code | Eerste klantencode                                                      | Tweede klantencode                                       | +                              |                             |   |
|-----------|-------------------------------------------------------------------------|----------------------------------------------------------|--------------------------------|-----------------------------|---|
| Klant     | Nai                                                                     | am                                                       | Saldo                          | badge                       | ٥ |
|           | Var                                                                     | n Damme Mieke                                            | 1135                           |                             |   |
| 20<br>7   | Sta deze site toe een e-<br>Kredietlimiet (€)<br>Aantal dagen tussen de | -mail te verzenden wanneer het sal<br>e herinneringsmail | do de ingestelde grens bereikt | EUR Main 152.R main 100 EUR |   |

Opm.:

- In dit voorbeeld hebt u de restaurantrekening van Van Damme Mieke toegevoegd. Het is mogelijk om nu ook de stand van deze rekening te bekijken. In dit voorbeeld heeft Van Damme Mieke nog 1135€ staan op haar rekening.
- In dit voorbeeld hebt u als ouder van Van Damme Mieke gekozen om verwittigd te worden indien de schoolrekening onder de 20€ zou zakken en u zal hiervan per mail eens om de 7 dagen op de hoogte gehouden worden.

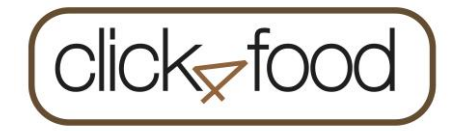

| _ |
|---|
|   |
|   |
|   |
|   |

#### Geld storten op een rekening:

| į.                          |                                                                                                    |                                                  |                      | × |
|-----------------------------|----------------------------------------------------------------------------------------------------|--------------------------------------------------|----------------------|---|
| klant toevoe;<br>Firma code | 2001<br>Eerste klantencode Tweede klantencode                                                                                        | +                                                |                      |   |
| TEST<br>Klaut               | Naam<br>Van Damme Mieke                                                                                                    | Saldo<br>1135                                    | badge                | ¢ |
| 20<br>7                     | Sta deze site toe een e-mail te verzenden wanneer het<br>Krenkerlamiet ( $\mathfrak{C}$ )<br>Aantal dagen tussen de herinneringsmail | saldo de ingestelde grens bereikt<br>EUR<br>sa.l | plates<br>EX as: NEX |   |
|                             |                                                                                                    |                                                  |                      |   |

Geld storten op de rekening van uw zoon of dochter doet u door hier het bedrag van de storting in te geven. Het minimum en eventueel maximum bedrag dat u kan storten, staat ook vermeld.

Van zodra u op klikt, zal u naar het betaalvenster van Worldline gestuurd worden:

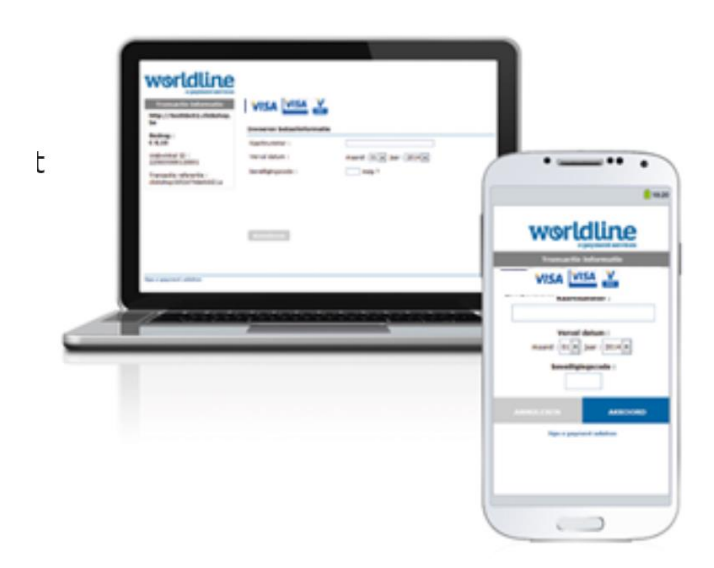

Nadat uw betaling geaccepteerd is, krijgt u een bevestigingsmail in uw mailbox.

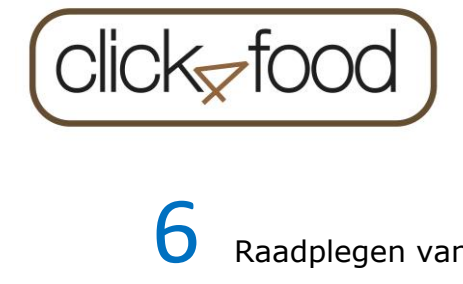

Raadplegen van de consumpties en stortingen:

Het is ook mogelijk om de consumpties en stortingen te raadplegen via eMoneySafe**→Overzicht**:

|                                                            | eMoney                                   |                                    |          |          |       |              |                 |                                       |
|------------------------------------------------------------|------------------------------------------|------------------------------------|----------|----------|-------|--------------|-----------------|---------------------------------------|
|                                                            | Overzicht                                | Marleen De Raedt                   | •        |          |       |              |                 |                                       |
|                                                            | Datum Van                                | : 27/07/2017                       | Tot      |          |       | : 27/09/2017 |                 |                                       |
| - 4                                                        | Saldo :95.4                              |                                    |          |          |       |              |                 |                                       |
|                                                            | Res Datas                                | Omerican                           | Dois     | Aartal   | Total | Salda        |                 |                                       |
|                                                            | 08 27/00/2017 12:50                      | Wate FIEDSLA                       | rijs     | 1        | 2.0   | 95.4         |                 |                                       |
|                                                            | 97 26/09/2017 - 12:39                    | With FIERSLA                       |          | 1        | 2.9   | 98.3         |                 |                                       |
| Click4Food X                                               | 94 26/09/2017 - 08:03                    | Wit br. KAAS                       |          | 1        | 2.9   | 101.2        |                 |                                       |
| ← → C A Secure https://dick/for compass.group.be/home.cfm# | 18 26/09/2017 - 08:02                    | Storting                           | 100      |          |       | 104.1        |                 |                                       |
|                                                            | 93 26/09/2017 - 08:01                    | Soep van de dag<br>Wit br. EIERSLA |          | 1        | 0.48  | 4.1          |                 |                                       |
|                                                            | 22 22 20 20 20 20 20 20 20 20 20 20 20 2 | Wit br. HESP                       |          | 1        | 2.9   | 10.20        |                 |                                       |
| / COMPASS                                                  | 90 25/09/2017 - 16/04                    | Wather EIEPSLA                     |          | 1        | 2.9   | 12.38        |                 |                                       |
| • GROUP                                                    | 87 23/09/2017 - 14:23                    | Dagoon Learbrachten 10 m           |          | 1        | 0.48  | 15.28        |                 |                                       |
|                                                            |                                          | Soen van de dag                    |          | 1        | 0.48  | 10.18        |                 |                                       |
| EMONEYSAFE VILL Oversight                                  | 86 23/09/2017 - 14:22                    | Wit br. EIERSLA                    |          | 1        | 2.9   | 17.14        |                 |                                       |
| Over zicht                                                 | 85 22/09/2017 - 19:24                    | Bruin br. HESP met groenties       |          | 1        | 3.5   | 20.04        |                 |                                       |
| FOODEXPRESS                                                |                                          | Dagsoep Leerkrachten 10 u          |          | 1        | 0.48  |              |                 |                                       |
|                                                            | 84 22/09/2017 - 15:33                    | Wit br. EIERSLA                    |          | 1        | 2.9   | 24.02        |                 |                                       |
|                                                            | 83 22/09/2017 - 15:27                    | Wit br. EIERSLA                    |          | 1        | 2.9   | 26.92        |                 |                                       |
| -                                                          | 82 21/09/2017 - 14:44                    | Wit br. EIERSLA                    |          | 1        | 2.9   | 29.82        |                 |                                       |
| Instellingen                                               | 81 21/09/2017 - 13:34                    | Wit br. EIERSLA                    |          | 1        | 2.9   | 32.72        |                 |                                       |
| instellingen van de klant                                  | 80 21/09/2017 - 11:48                    | Dagsoep Leerkrachten 10 u          |          | 1        | 0.48  | 35.62        |                 |                                       |
|                                                            |                                          | Soep van de dag                    |          | 1        | 0.48  |              |                 |                                       |
|                                                            | 79 21/09/2017 - 11:47                    | Wit br. EIERSLA                    |          | 1        | 2.9   | 36.58        |                 |                                       |
|                                                            | 78 21/09/2017 - 11:35                    | Wit br. EIERSLA                    |          | 1        | 2.9   | 39.48        |                 |                                       |
|                                                            | 77 21/09/2017 - 09:44                    | Wit br. HESP                       |          | 1        | 2.9   | 42.38        |                 |                                       |
|                                                            | 76 21/09/2017 - 09:06                    | Wit br. EIERSLA                    |          | 1        | 2.9   | 45.28        |                 |                                       |
|                                                            | 72 20/00/2017 00-14                      | WE DE NAAS                         |          | 1        | 2.9   | \$1.00       |                 |                                       |
|                                                            | 72 20/09/2017 - 09.14                    | Brain br HESP met groenties        |          | 1        | 3.5   |              |                 |                                       |
|                                                            | 71 20/09/2017 - 09-12                    | With EIERSLA                       |          | 1        | 2.9   | 57.48        |                 |                                       |
|                                                            | 69 20/09/2017 - 08:29                    | Wit br. EIERSLA                    |          | 1        | 2.9   | 60.38        |                 |                                       |
|                                                            | 70 20/09/2017 - 08:29                    | Soep van de dag                    |          | 1        | 0.48  | 63.28        |                 |                                       |
|                                                            | 68 19/09/2017 - 14:17                    | Wit br. EIERSLA                    |          | 1        | 2.9   | 63.76        |                 |                                       |
|                                                            | 65 18/09/2017 - 14:16                    | Wit br. EIERSLA                    |          | 1        | 2.9   | 66.66        |                 |                                       |
|                                                            |                                          | Soep van de dag                    |          | 1        | 0.48  |              |                 |                                       |
|                                                            | 17 18/09/2017 - 12:24                    | Storting                           | 10       | -        |       | 70.04        |                 |                                       |
|                                                            | 64 18/09/2017 - 11:03                    | Wit br. EIERSLA                    |          | 1        | 2.9   | 60.04        |                 |                                       |
|                                                            | 10 16/09/2017 - 14:42                    | Storting                           | 50       |          |       | 62.94        |                 | · · · · · · · · · · · · · · · · · · · |
|                                                            |                                          |                                    |          |          |       |              |                 |                                       |
|                                                            | DITED KED RELI                           |                                    | FKOMAGE  | EKALS    | WITH  |              | (DICED CARROTS  |                                       |
|                                                            |                                          |                                    | TTNE UED | oc cui   | WEC   |              | (VICLV CARNOIS, |                                       |
|                                                            | PEPPER                                   |                                    | FINE HEK | 8) (H    | VES   |              | RITTERNIT       |                                       |
|                                                            | TD AN ANT                                |                                    | DONICO   | ANIATE C | 2011  |              |                 |                                       |
|                                                            | FUAMAME                                  |                                    | rumegia  | ANALLY   | tty)  |              | SOUASH PLAS)    |                                       |
|                                                            | contraction of the                       |                                    |          |          |       |              | טעטראוי, ונחטן  |                                       |
|                                                            |                                          |                                    |          |          |       |              |                 |                                       |
|                                                            |                                          |                                    |          |          |       |              |                 |                                       |
|                                                            |                                          |                                    |          |          |       |              |                 |                                       |
|                                                            |                                          |                                    |          |          |       |              |                 |                                       |
|                                                            |                                          |                                    |          |          |       |              |                 |                                       |
|                                                            |                                          |                                    |          |          |       |              | 00              |                                       |
|                                                            |                                          |                                    |          |          |       |              |                 |                                       |
| Disclaimer                                                 |                                          |                                    |          |          |       |              |                 |                                       |

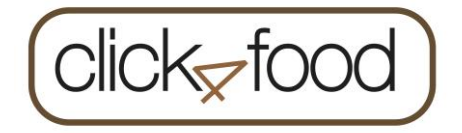

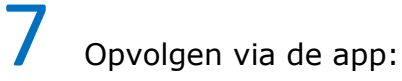

Indien u alles liever via de smartphone regelt, dan kan u uw account ook volgen via de click4food-app. Download de app via de playstore of apple store en meld jezelf aan met de gebruikersnaam en het wachtwoord die u zelf online heeft ingesteld.

| m            | moneysafe      |       |  |  |  |
|--------------|----------------|-------|--|--|--|
| Fred Astaire | (Compass Demo) | *     |  |  |  |
| KLANT        | : 90001        |       |  |  |  |
| BADGE        | : 04AB3E5AE    | 06080 |  |  |  |
| SALDO        | : € 10.3       |       |  |  |  |
| 10           |                | :     |  |  |  |
| /            |                | EN    |  |  |  |
| Max. 250 EUR |                |       |  |  |  |

Geef het bedrag in en druk op

De pagina van Worldline wordt geopend om uw betaling uit te voeren. Volg daarna

de instructies voor betaling verder op.